## Регистрация на сайте <u>https://school.glolime.ru/</u>

- 1.Перейти на сайт.
- 2.Регистрация.
- 3.Тип регистрации по визитке.
- 4.Код входа указан на визитке (см.пример ниже)
- 5. Номер счёта указан на визитке.
- 6.Заполнить оставшиеся данные.

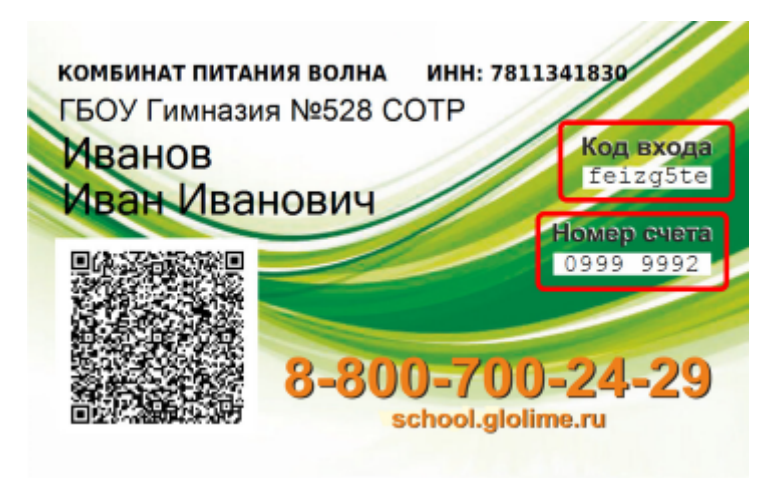

## Пополнение баланса карты

Пополнение производится через приложение Сбербанк.

**Через сбербанк:** платежи –> ввести в поисковой строке сверху ИНН 7842523808 (или ввести Ленагропром) –> выбрать оплата услуг –> ввести номер лицевого счета (указан на карте и визитке).

Если забыли номер лицевого счёта, то можно его найти в личном кабинете (если проходили процедуру регистрации на сайте), либо написать ответственному по питанию (8-962-161-94-55 Анастасия Максимовна)

## Перевыпуск карты (если утеряна/испорчена)

1.Сообщите об утере карты классному руководителю.

2.Оплатите новую карту (см.ниже)

Сбербанк онлайн —> платежи —> ввести в поисковой строке сверху «Глолайм» —> выбрать перевыпуск карты —> ввести номер лицевого счёта, либо логин (по которому регистрировались на сайте) — сумма **100 рублей**.